# Bartender By SEAGULL SCIENTIFIC

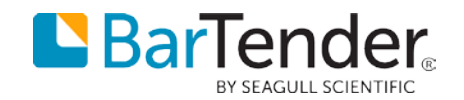

## BarTender 2019 Free Introduction

SEAGULL SCIENTIFIC BARTENDER SOFTWARE KOREA DISTRIBUTOR ㈜신광피아이에스

제한 없이 공개 가능한 자료

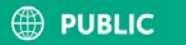

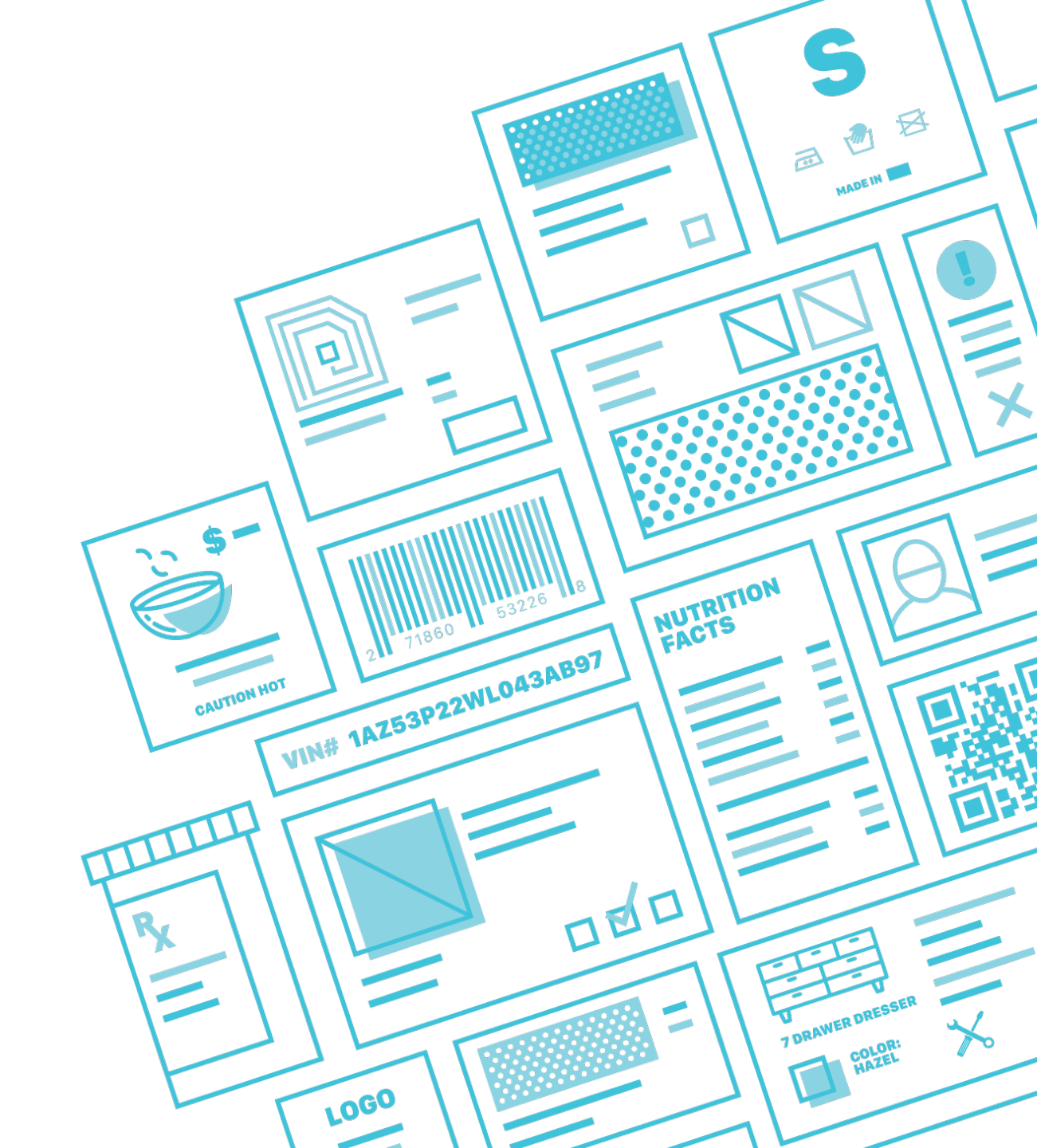

## 안녕하세요? BarTender 2019 Free 에디션에 대한 안내 자료입니다.

제품 구매는 판매 대리점에 연락 부탁 드립니다. 감사합니다.

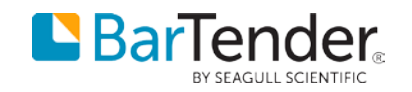

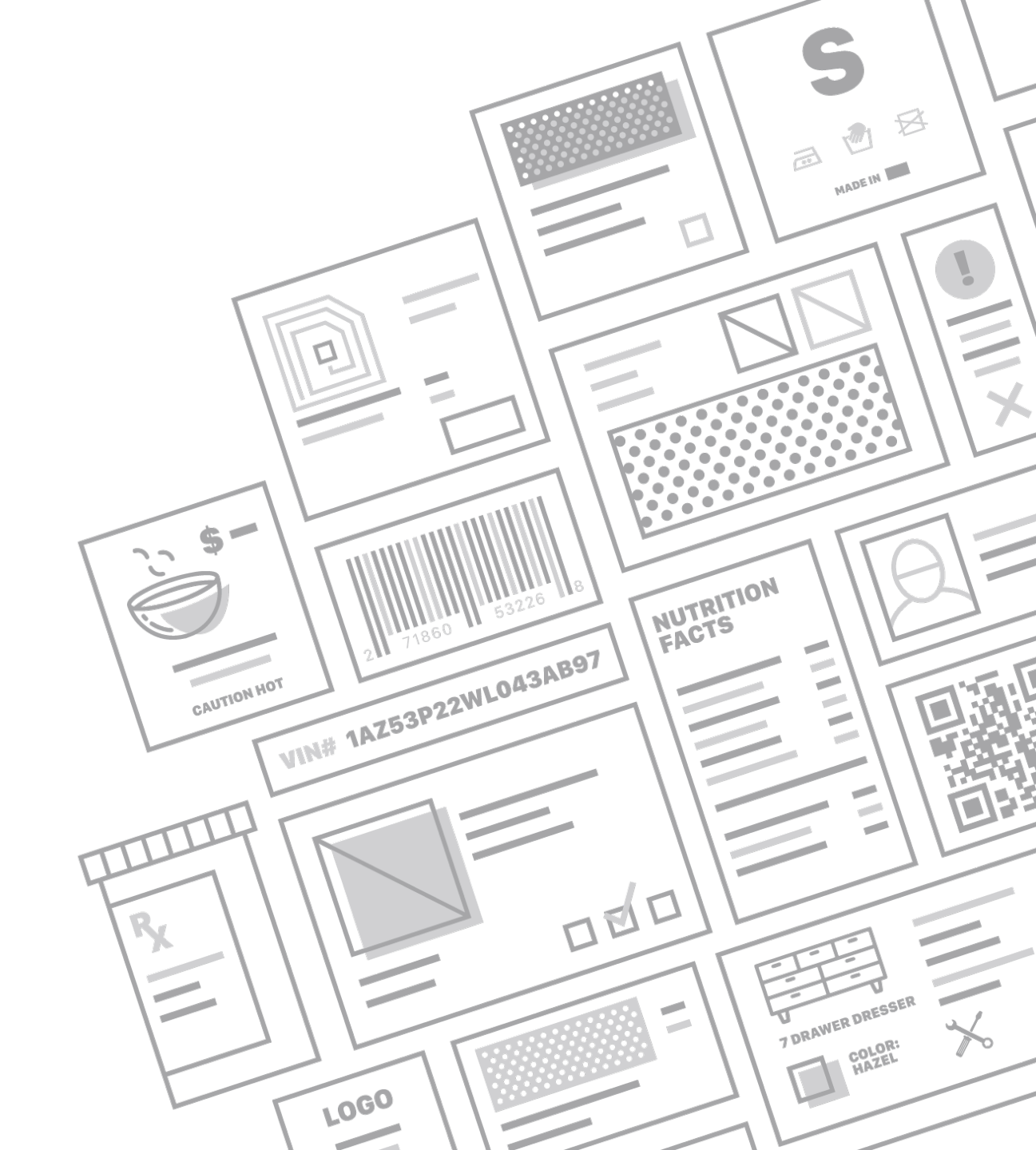

### 1. 아래 링크를 클릭합니다. 이메일을 입력하고 SIGN UP을 클릭합니다.

#### https://www.bartendersoftware.com/free-edition-download/#sign-up-form

| https://www.bartendersoftware.c × +                                                              |                                                                                                   |
|--------------------------------------------------------------------------------------------------|---------------------------------------------------------------------------------------------------|
| $\leftrightarrow$ $\rightarrow$ C $\triangle$ https://www.bartendersoftware.com/free-edition-dov | vnload/#sign-up-form                                                                              |
|                                                                                                  |                                                                                                   |
| <b>Bar</b> Tender                                                                                | PARTNERS BARCODE GENERATOR UPGRADE BUY DRIVERS CONTACT $\bigoplus$ Select Language $\checkmark$ Q |
| BY SEAGULL SCIENTIFIC                                                                            | SOFTWARE SOLUTIONS RESOURCES SUPPORT ABOUT                                                        |
|                                                                                                  |                                                                                                   |
|                                                                                                  | FREE EDITION                                                                                      |
| Get st                                                                                           | arted with BarTender for free                                                                     |
|                                                                                                  |                                                                                                   |
| Downlo                                                                                           | ad the Free Edition through a BarTender User Portal account. Sign up now:                         |
|                                                                                                  |                                                                                                   |
|                                                                                                  | Email                                                                                             |
|                                                                                                  |                                                                                                   |
|                                                                                                  | SIGNUP                                                                                            |
|                                                                                                  | If you already have a portal account, you can login here.                                         |

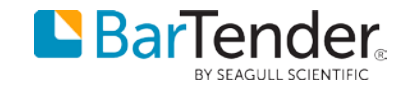

# 아래 창이 표시되면 암호를 입력하고 회원 가입을 클릭합니다. 이때 암호는 8자 이상이고 영어, 숫자, 특수문자가 모두 조합되어야 합니다.

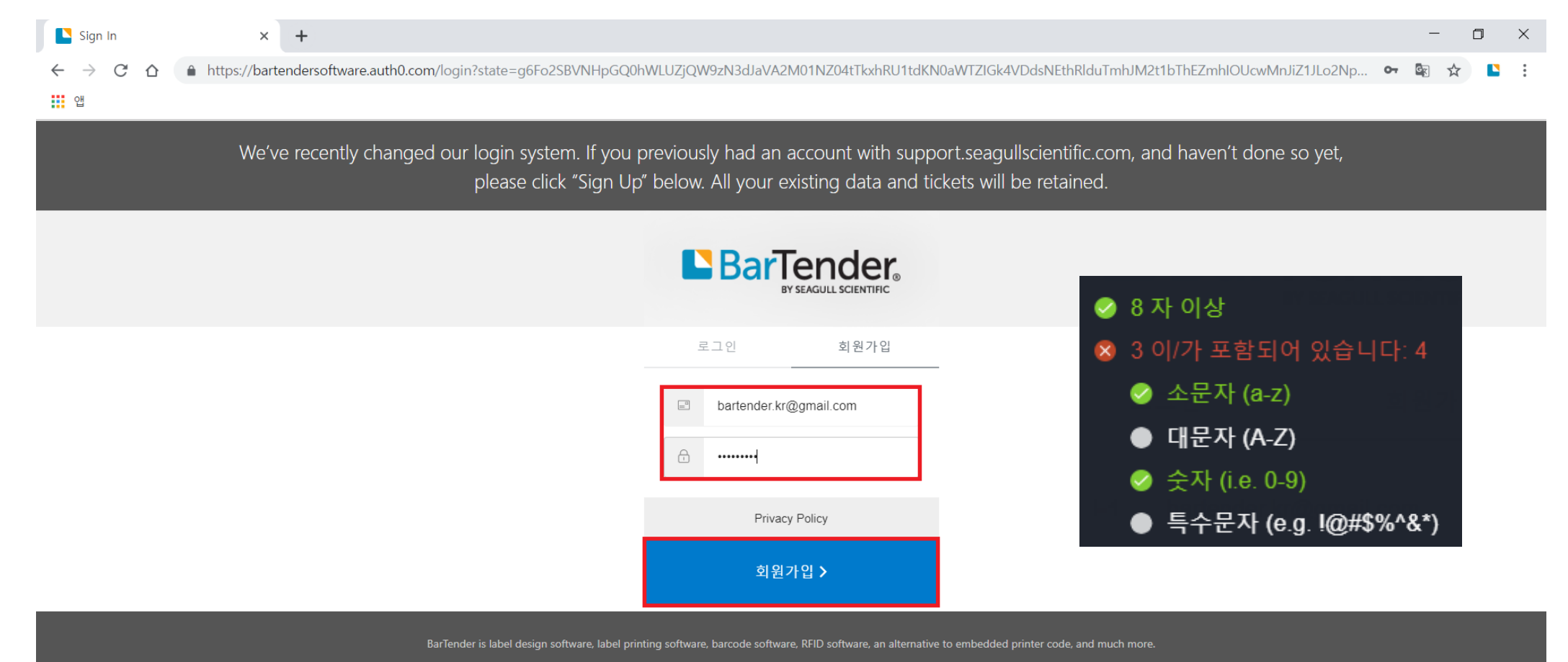

© 2019 Seaguil Scientific Inc. All rights reserved 1 /25 6/1 1/08 | Privacy | Site Man

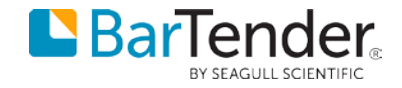

## 3. 아래 화면이 표시될 것입니다. Seagull 서버에서 등록 이메일로 전자 메일을 전송합니다. 이메일을 확인해주세요.

| Seagull Scientific                                 | × +                                                                                                    |
|----------------------------------------------------|----------------------------------------------------------------------------------------------------|
| $\leftrightarrow$ $\rightarrow$ C $\triangle$ http | ps:// <b>sso.seagullscientific.com</b> /SSORegistration/ConfirmAccount?userId=auth0%7C5cad5bbc98de391123f43e72&clientName=Customer%20Portal                                                                                                    |
| 앱                                                  |                                                                                                    |
|                                                    | BarTender.                                                                                                    |
|                                                    | 계정을 등록해주셔서 감사합니다.                                                                                                    |
|                                                    | 이메일을 점검하여 계정을 확인하여 주십시오.계정이 확인되면 로그인하여 BarTender 온라인 리소스에 액세스할 수 있습니다.<br>한 시간이 지나도 이메일이 수신되지 않을 경우 여기를 클릭하여 다시 전송하십시오.                                                                                                    |
|                                                    | BarTender is label design software, label printing software, barcode software, RFID software, an alternative to embedded printer code, and much more.<br>© 2019 Seagull Scientific, Inc. All rights reserved. 1 425 641 1408   Privacy   Site Map |

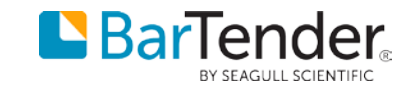

### 4. 아래와 같은 이메일을 받게 될 것입니다. 이메일 확인을 클릭합니다.

#### 계정 확인 받은편지함 ×

#### noreply@seagullscientific.com

나에게 🔻

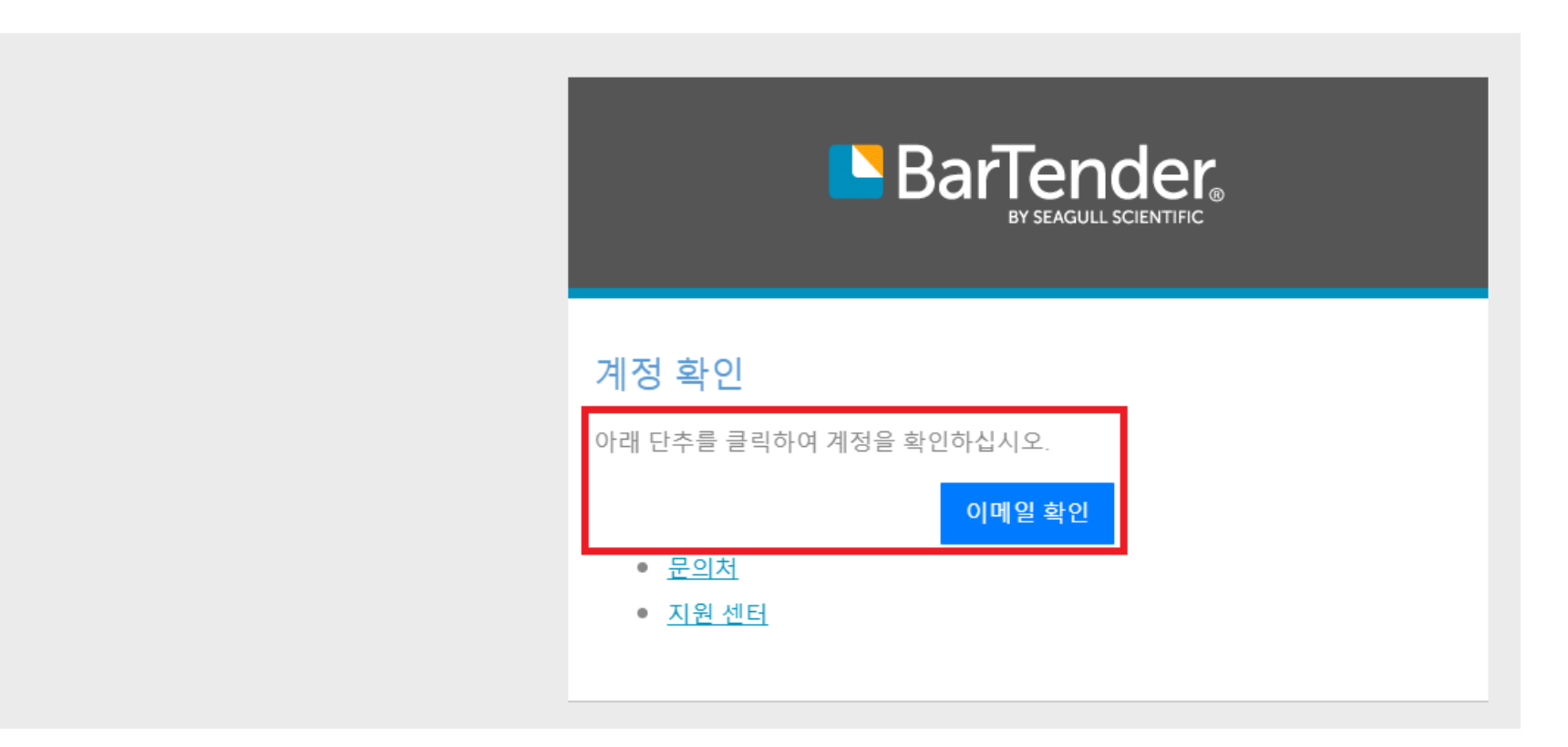

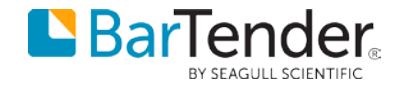

# 5. 아래 창이 표시되면 해당 정보를 입력해주세요. 무료 에디션이지만 라이선스가 있는 제품이므로 정보는 정확하게 입력해주세요.

#### BarTender

#### 등록

이 양식을 사용하여 Seagull Scientific 서비스에 사용할 계정을 등록하십시오.

| 직급 *              | 회사 *              |             |
|-------------------|-------------------|-------------|
|                   |                   |             |
| ٨) *              | 시/도 *             |             |
|                   | Seoul             | \$ <b>T</b> |
| 국가 *              | 전화 번호(국가 코드 포함) * |             |
| South Korea       | \$ <b>T</b>       |             |
| 산업 *              |                   |             |
| IT/컴퓨터 소프트웨어/하드웨어 | \$ <b>*</b>       |             |

☑ Seagull Scientific의 개인정보 보호정책에 동의합니다.\*

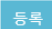

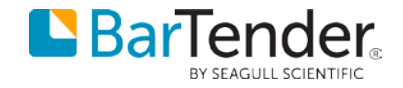

#### 6. 아래 화면이 표시되면 다운로드를 클릭합니다.

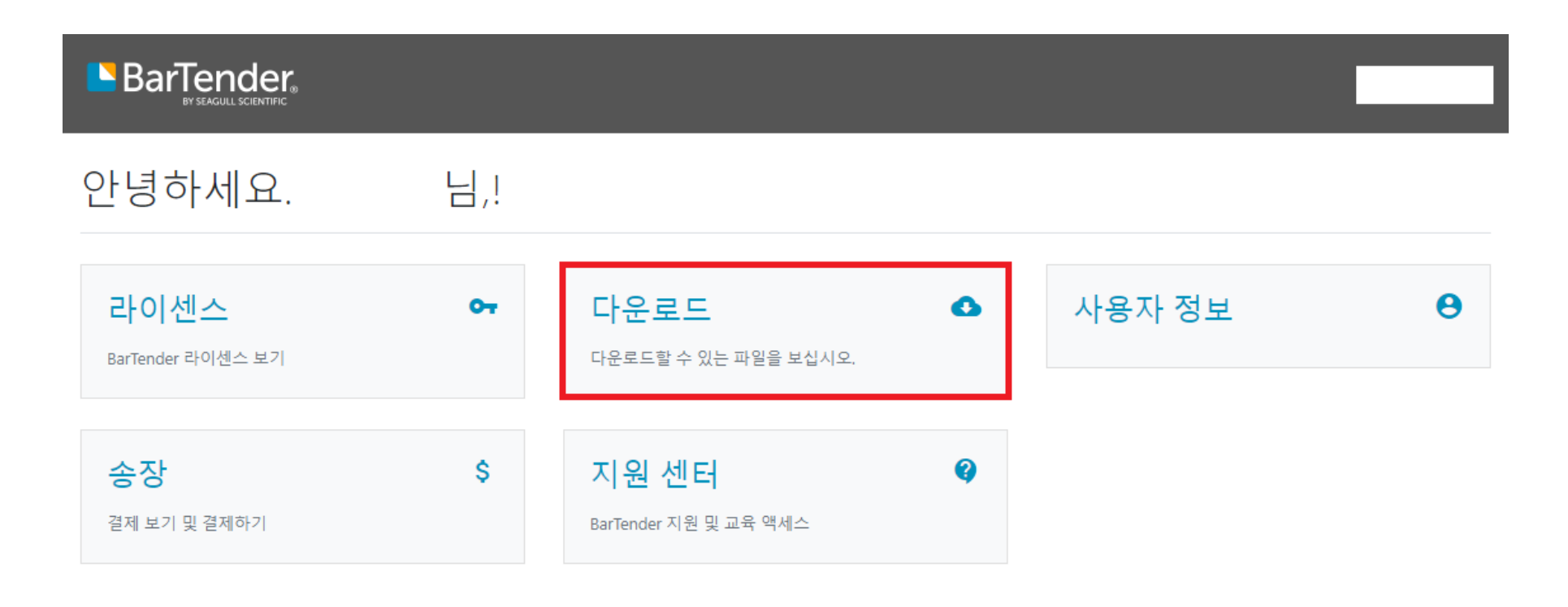

BarTender is label design software, label printing software, barcode software, RFID software, an alternative to embedded printer code, and much more.

© 2019 Seagull Scientific, Inc. All rights reserved. 1 425 641 1408 | Privacy | Site Map

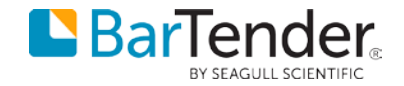

### 7. 아래 화면이 표시되면 초록색 버튼(주황색 박스 표시)을 눌러 설치 파일을 다운로드 받을 수 있습니다.

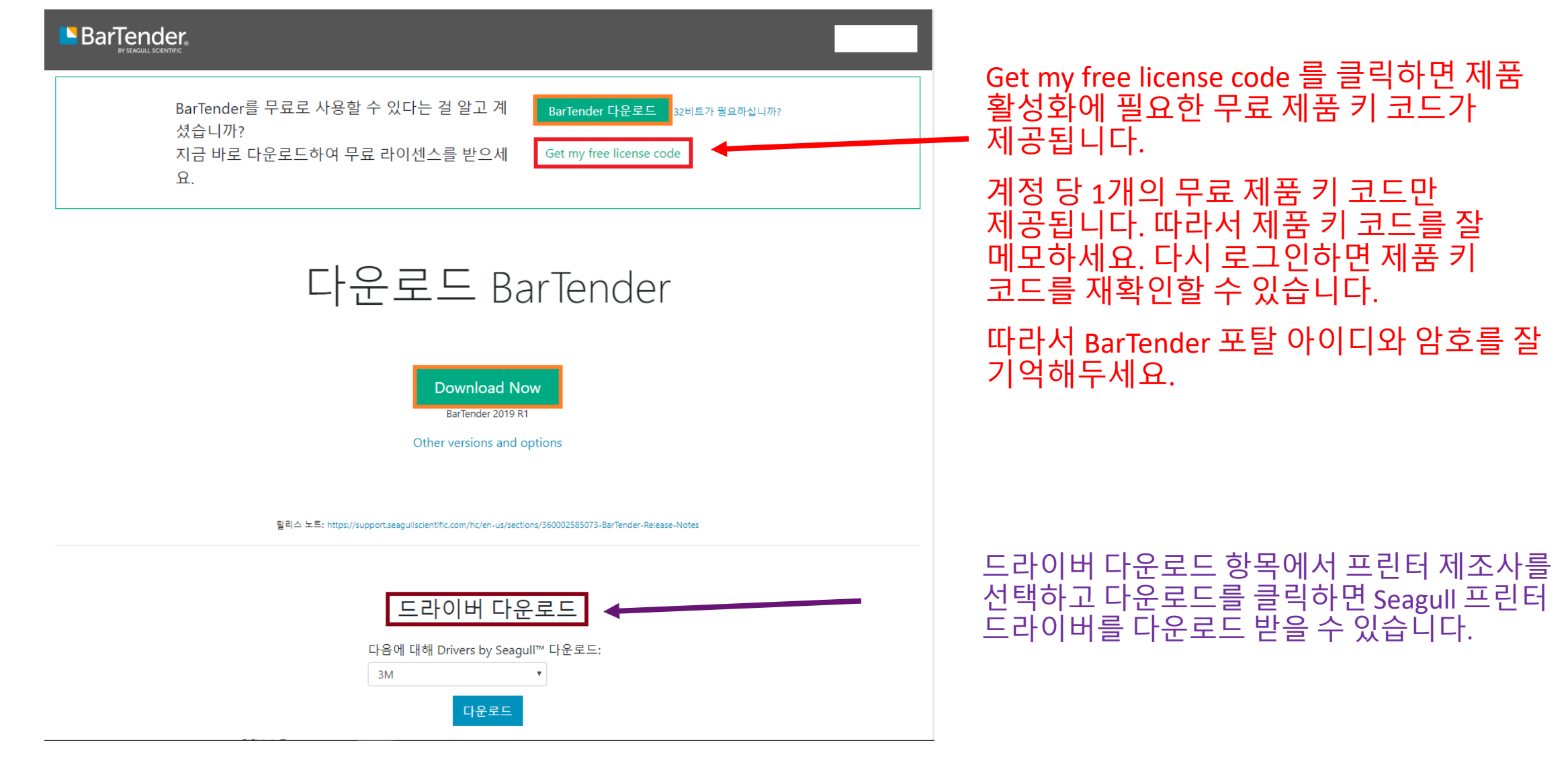

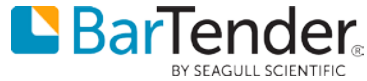

#### 8. 설치를 진행하려면 설치 파일 선택 후 **반드시 관리자 권한으로 실행**합니다.

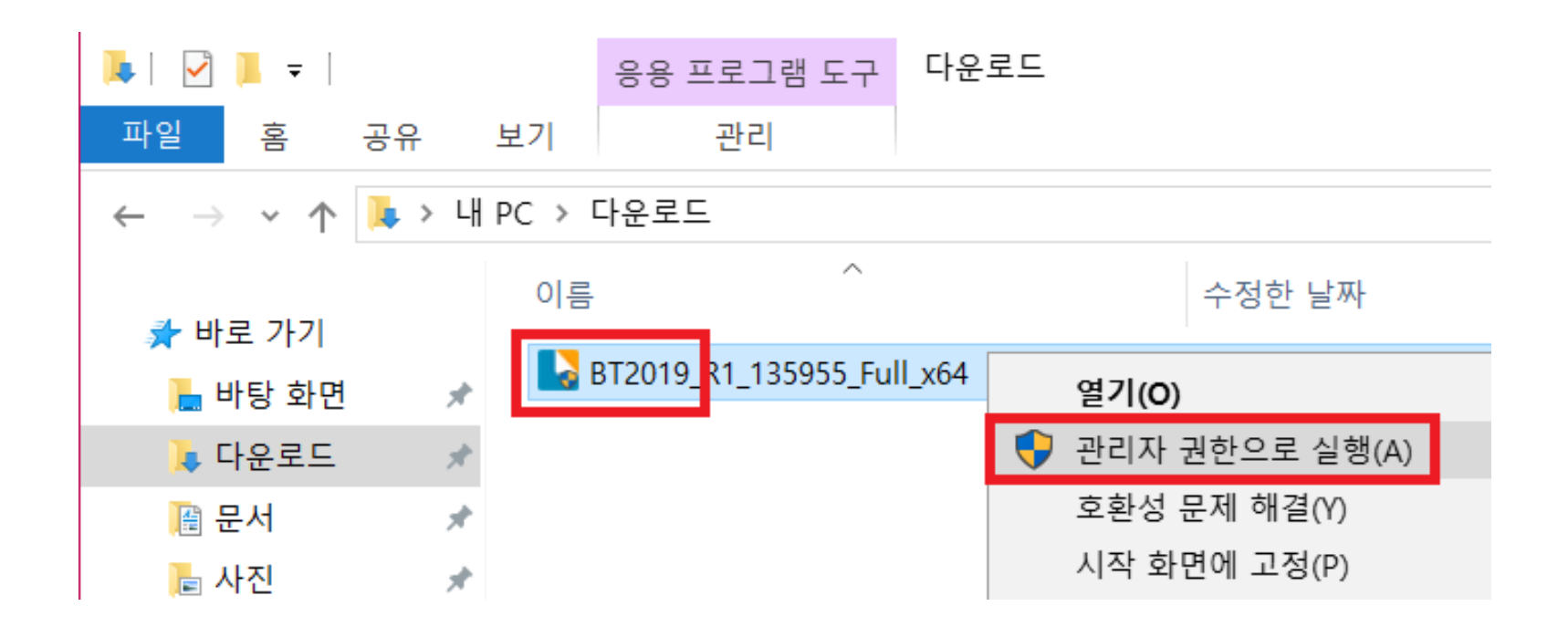

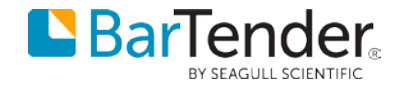

#### 9. 사용권 동의 후 설치를 클릭합니다.

| NarTender 설치                                                                                             | ×  |  |  |  |  |  |  |
|----------------------------------------------------------------------------------------------------|----|--|--|--|--|--|--|
| BarTender. 2019                                                                                          |    |  |  |  |  |  |  |
| BarTender 2019 R1에 오신 것을 환영합니다.<br>아래에서 옵션을 선택하고 레이블, 바코드 등을 위한 가장 신뢰할 만한 소프트웨어를 시작하려면 [설치]를 클릭하<br>십시오. | 51 |  |  |  |  |  |  |
| ☑ <u>라이센스 계약</u> 약관에 동의합니다.(A) □ 고급 설치 옵션 지정(Q)                                                          |    |  |  |  |  |  |  |
| < 뒤로( <u>B</u> ) 설치( <u>J</u> ) 취소                                                                       |    |  |  |  |  |  |  |

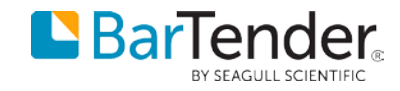

#### 10. 설치가 완료되면 마침을 클릭합니다.

| NarTender 설치                                        |         | ×     |
|-----------------------------------------------------|---------|-------|
| 설치 완료                                               |         |       |
| 축하합니다. BarTender를 성공적으로 설치했습니다.                     |         |       |
| 다음 단계는 라이센스를 활성화하는 단계입니다.                           |         |       |
| [마침]을 클릭하면 BarTender Licensing Wizard 가 자동으로 시작됩니다. |         |       |
|                                                     |         |       |
|                                                     |         |       |
|                                                     |         |       |
|                                                     |         |       |
|                                                     |         |       |
|                                                     |         |       |
|                                                     |         |       |
|                                                     |         |       |
|                                                     | < 뒤로(B) | 마침(F) |

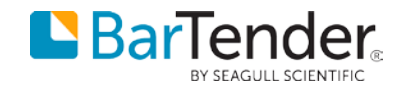

### 11. 제공된 무료 키 코드를 복사 후 붙여넣기하고 다음을 클릭합니다.

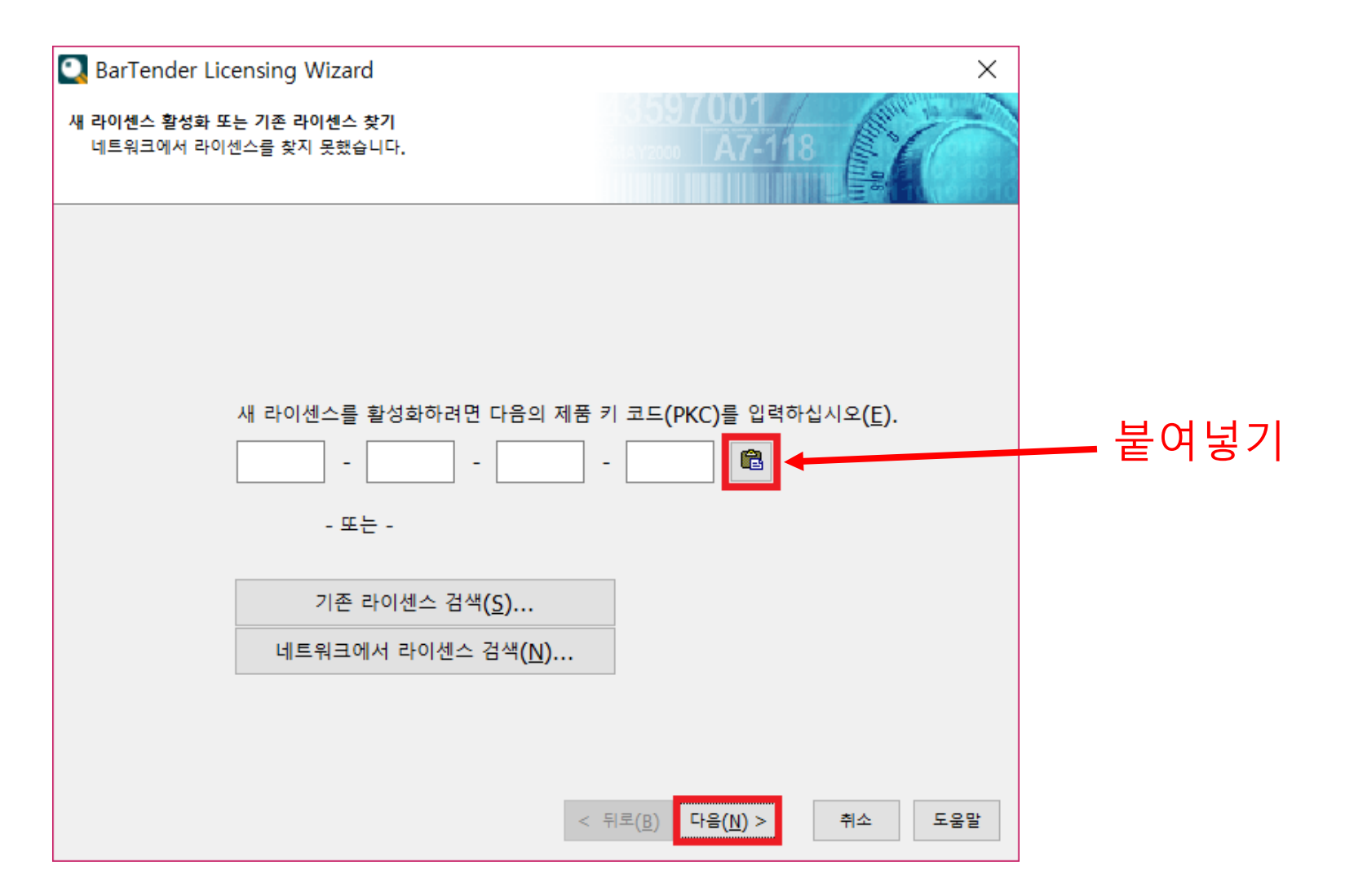

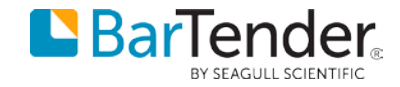

### 12. 아래와 같이 라이선스 서버가 설치 PC로 자동 선택될 것입니다. 다음을 클릭합니다.

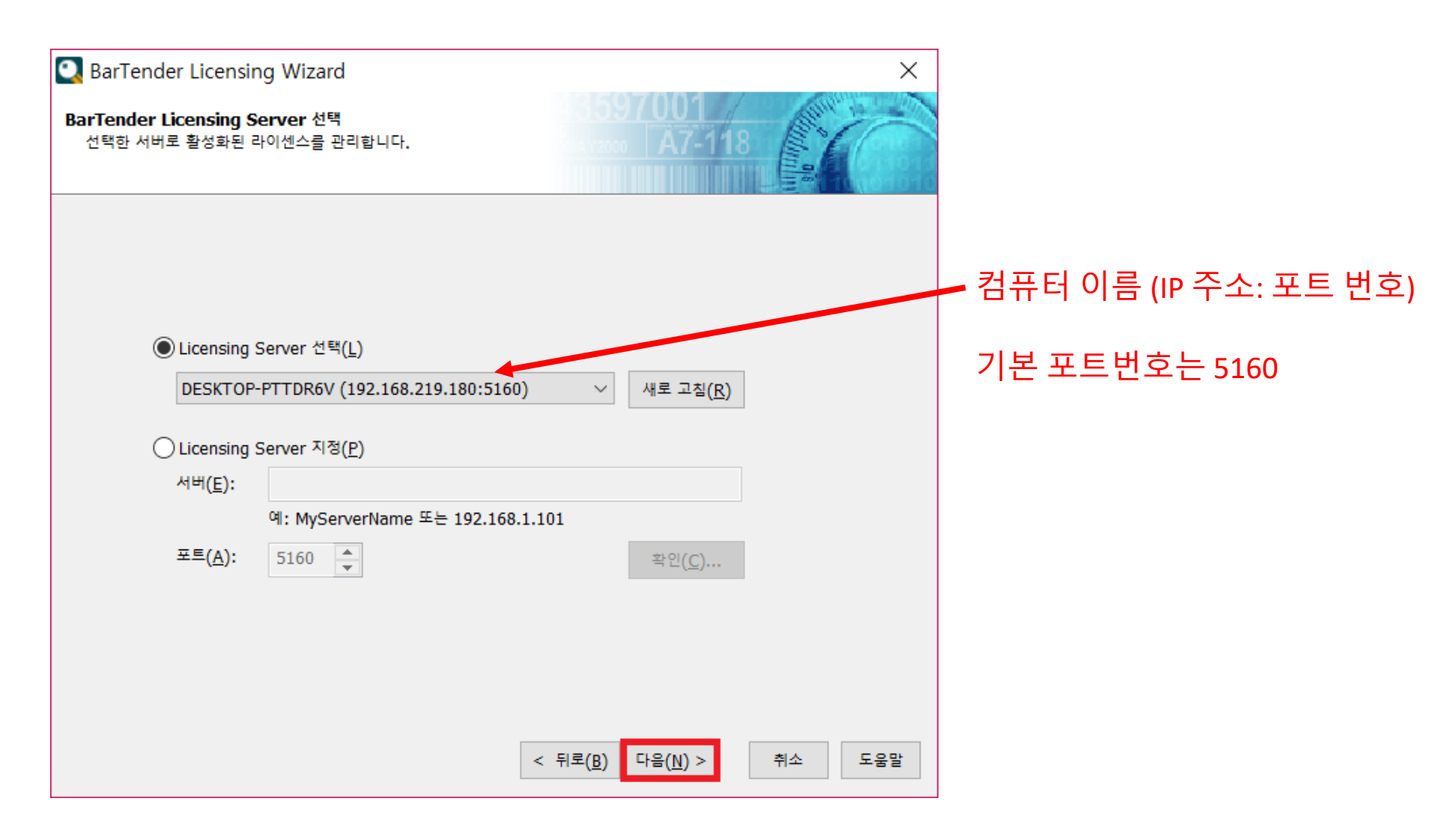

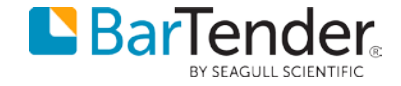

### 13. 필요한 경우 활성화 FAQ를 클릭하여 확인 후 다음을 클릭합니다.

| BarTender Licensing Wizard                | ×                                        |
|-------------------------------------------|------------------------------------------|
| 활성화 정책<br>활성화하기 전에 활성화 정책에 대해 자세히 알아보십시오. | 3597001<br>NY2000 A7-118                 |
|                                           |                                          |
| 활성화 FAQ( <u>F</u> )                       |                                          |
|                                           |                                          |
|                                           |                                          |
|                                           |                                          |
| <                                         | < 뒤로( <u>B</u> ) 다음( <u>N</u> ) > 취소 도움말 |

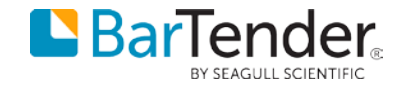

# 14. 네트워크 상의 다른 사용자도 BarTender 라이선를 사용하여 라벨 등을 디자인/인쇄하는 것을 허용하려면 **"네트워크의 다른 컴퓨터와 이 라이선스 공유"**를 선택 후 완료를 클릭합니다.

| 🖸 Bar       | rTender Licen   | sing Wizard |                |                   |               |                        | $\times$ |
|-------------|-----------------|-------------|----------------|-------------------|---------------|------------------------|----------|
| 활성화 ·<br>제품 | 성공<br>활성화 코드를 받 | 았습니다.       |                | 43597<br>MA Y2000 | 001<br>A7-118 | Charles and the second | C        |
| BarTe       | ender 제품군 F     | ree판의 사본을 성 | 성공적으로          | 길 활성화했습니다.        |               |                        |          |
|             |                 |             |                |                   |               |                        |          |
|             |                 |             |                |                   |               |                        |          |
|             |                 |             |                |                   |               |                        |          |
|             |                 |             |                |                   |               |                        |          |
|             | 트 이 그 이 「L ᄅ :  | 커프티아 이 라이시  | 네스 고이          |                   |               |                        |          |
|             | 드궈그의 나는 1       | 금규녀와 이 너이?  | <u>"</u> = οπ( | <u>2</u> /        |               |                        |          |
| 2           | 사이센스<br>V DODDU | 반           | 프린터            | 서비                |               |                        |          |
| 2           | V-BGPPH         | Free        | 2              | DESKTOP-PTTDR6V   |               |                        |          |
|             |                 |             |                |                   |               |                        |          |
|             |                 |             |                |                   |               |                        |          |
|             |                 |             |                |                   |               |                        |          |
|             |                 |             |                |                   |               |                        |          |
|             |                 |             |                |                   |               |                        |          |
|             |                 |             |                |                   |               |                        |          |

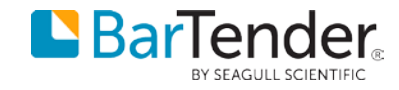

# 15. 윈도우 프로그램 목록의 B 항목을 보면 BarTender 2019 폴더가 추가되었을 것입니다. BarTender Designer를 클릭하여 실행합니다.

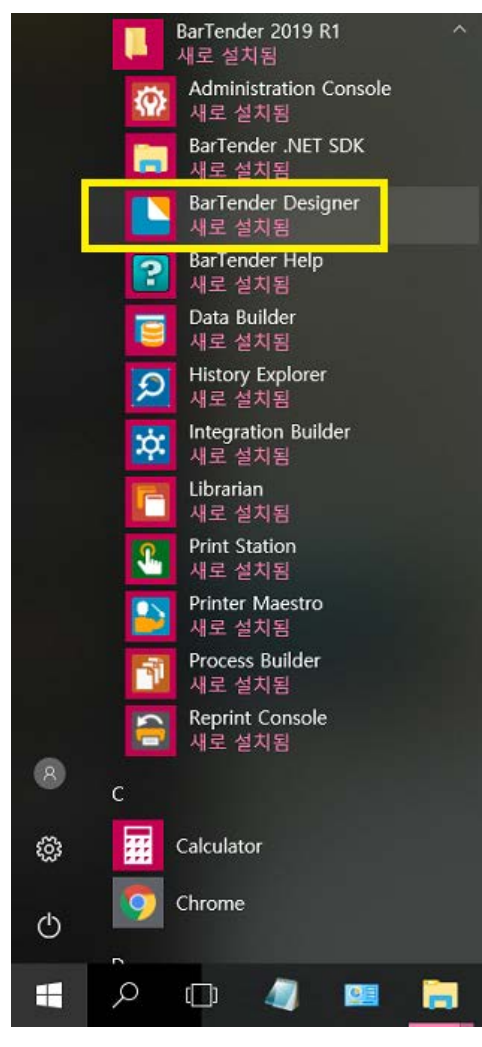

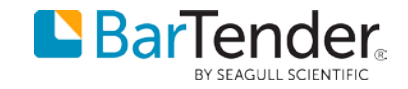

#### 16. 도움말에서는 BarTender 라이센싱 마법사, 에디션 요구사항, 정보 등의 항목을 확인할 수 있습니다.

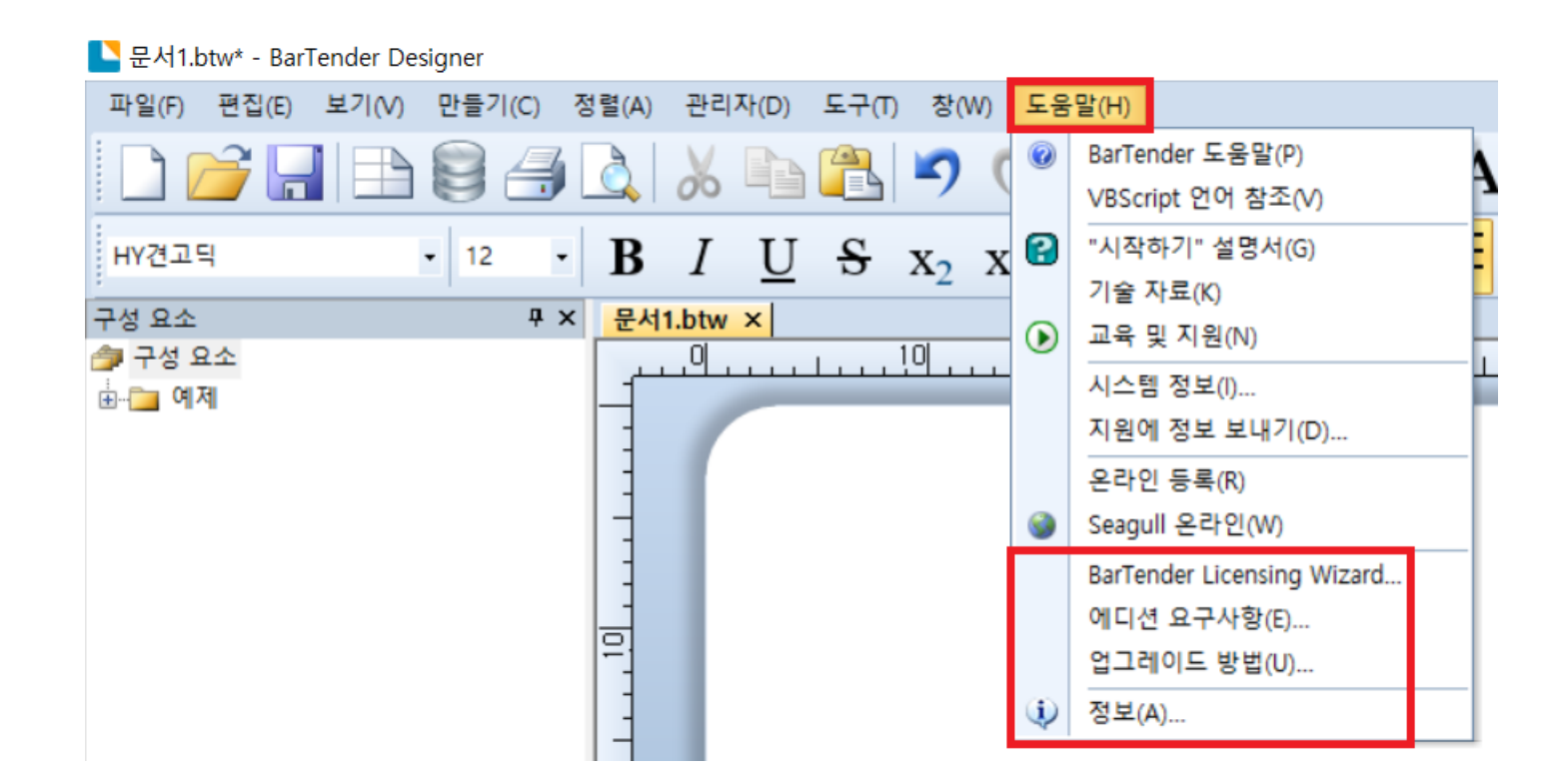

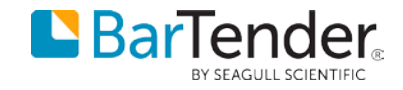

### 17. 정보를 보면 버전, 라이선스, 사용 가능 프린터 수량, 활성화 상태를 확인할 수 있습니다. Free 에디션은 2대의 프린터를 사용할 수 있습니다.

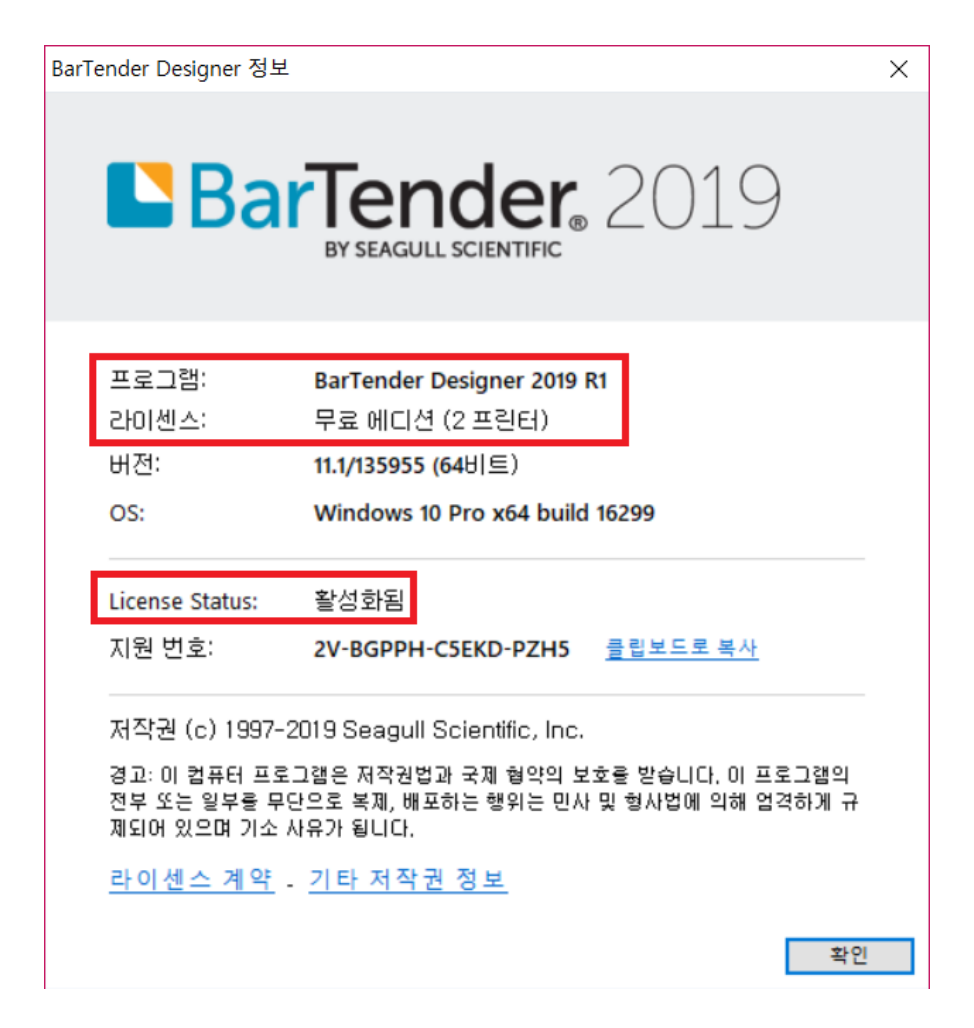

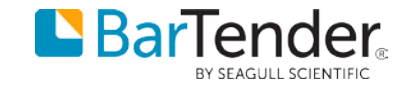

18. Free 에디션은 고급 기능을 사용할 수 없습니다. 에디션 요구사항을 클릭하면 이를 확인할 수 있습니다. 아래 창이 표시되면 고급 기능을 사용하지 않은 것입니다.

#### 현재 이 문서는 유상 에디션의 기능을 전혀 사용하지 않은 상태입니다.

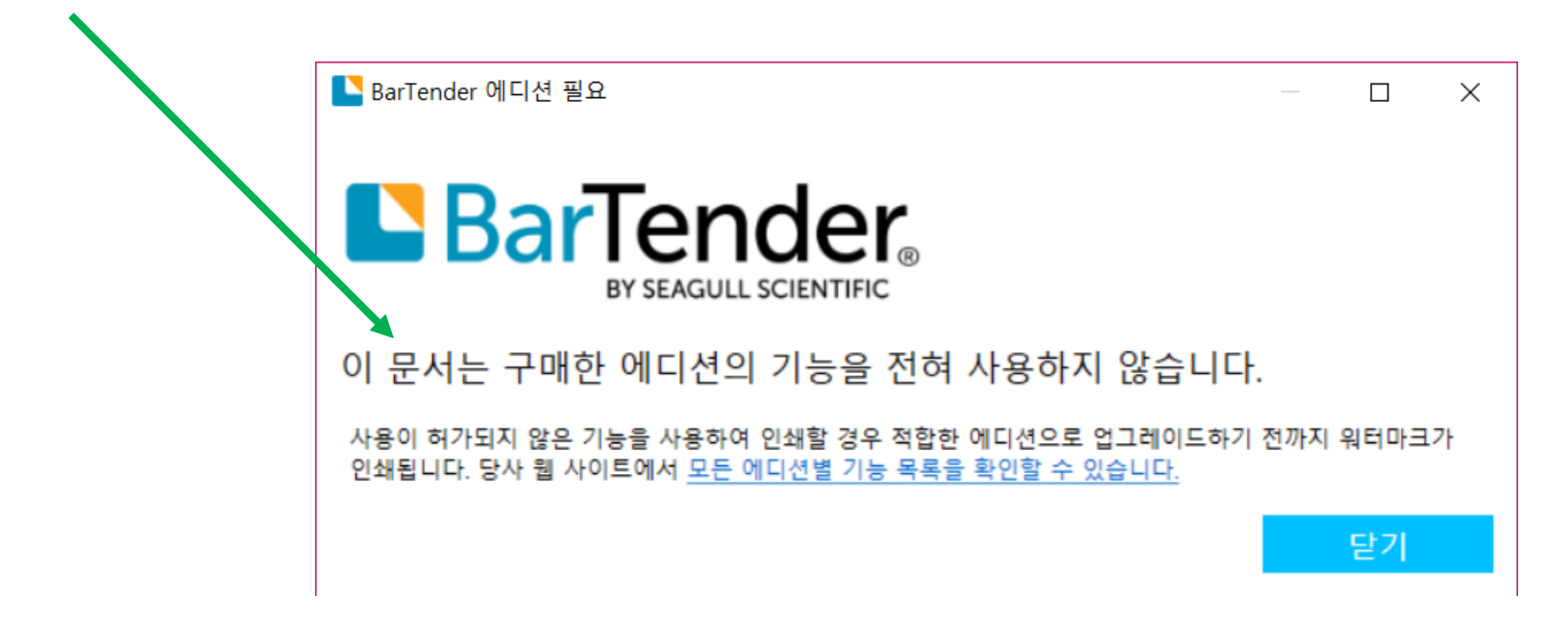

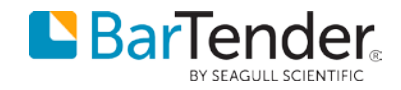

19. 고급 기능을 사용한 경우 아래와 같이 표시됩니다. 계속을 눌러 고급 기능을 테스트 사용해 볼 수 있습니다. 단, 고급 기능 사용 시 워터마크가 인쇄됩니다. 해당 기능에 맞는 라이선스를 구매하면 워터마크 없이 인쇄할 수 있습니다. (다시 고급 기능을 사용하지 않으면 워터마크는 없어집니다.)

| <mark>L</mark> 문서1.btw* - BarTender D | esigner                                                                |
|---------------------------------------|------------------------------------------------------------------------|
| 파일(F) 편집(E) 보기(V)                     | 만들기(C) 정렬(A) 관리자(D) 도구(T) 창(W) 도움말(H)                                  |
|                                       | ) 📴 🛃 👗 💫 🍋 📇 🍠 🤉 🛛 💭 🝼 I 🛄 🖬 - 🗛 - 🔪 🖕                                |
| 맑은 고딕                                 | ▶ BarTender 기능을 사용하려면 상위 에디션이 필요함 ×                                    |
| :<br>구성 요소                            |                                                                        |
| 🗇 구성 요소                               | RarTondor                                                              |
| <u>.</u>                              |                                                                        |
|                                       | BY SEAGULE SCIENTIFIC                                                  |
|                                       | 이 기능을 사용하려면 BarTender 상위 에디션이 필요합니다.                                   |
|                                       | 기능: 데이터베이스 사용                                                          |
|                                       | 필수 에디션: Professional                                                   |
|                                       | 과계형 데이티베이스 다니 Arrist 및 기타 파이 형사은 사용하여 전전 코                             |
|                                       | 전계영 데이터페이스, Excel, Access 및 기타 파펄 영식을 사용하여 성식 존<br>테치 띠트 카비디 이려우 너에서니다 |
|                                       | 핸드 또는 기포트 입국을 감아입니다.                                                   |
|                                       | 이 기능을 사용하는 문서를 인쇄할 경우 적합한 에디션으로 업그레이드하기 전까지 워터마크가 인쇄됩니다. 당사            |
|                                       | 웹 사이트에서 <u>모든 에디션별 기능 목록을 확인할 수 있습니다.</u>                              |
|                                       | 업그레이드 계속 취소(A)                                                         |
|                                       |                                                                        |
|                                       |                                                                        |

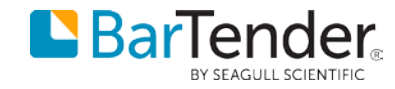

#### 20. Free 에디션은 2대의 프린터만 사용할 수 있습니다. 프린터의 사용 내역은 도구 – Administration Console을 클릭하면 확인할 수 있습니다. (버전 2016까지 지원되던 Seagull License Server는 버전 2019에서 제거되었습니다.)

|             | <u> </u>     |              |                        |
|-------------|--------------|--------------|------------------------|
| 파일(F) 편집(E) | 보기(V) 만들기(C) | 정렬(A) 관리자(D) | 도구(T) 창(W) 도움말(H)      |
| I 🗅 🍋 🗖     |              |              | F Librarian            |
|             |              |              | Printer Maestro        |
| 맑은 고딕       | • 20 •       | BIU          | F Reprint Console      |
| :           |              |              | Administration Console |
| 구성 요소       | 4 X          | 문서1.btw ×    | Process Builder        |
| 승규 여제       |              |              | 📴 Data Builder         |
| 표~ 에제       |              |              | Integration Builder    |
|             |              |              | History Explorer       |
|             |              | 킁            | Print Station          |
|             |              |              | 사용자 기본 설정(U)           |
|             |              |              |                        |

L 문서1.btw\* - BarTender Designer

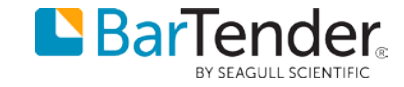

#### 21. 관리 콘솔의 좌측 메뉴 중 라이센싱을 클릭하면 현재 라이선스(기술 지원 번호), 에디션 정보, 버전 정보, 라이선스 허용된 프린터 수량, 서버 (PC) 이름, 활성화 날짜를 확인할 수 있습니다. MA(Maintenance Agreement: 유지 보수 계약)을 구매한 경우 지원 만료일이 표시됩니다. 하단에는 서버 (PC)의 IP 주소와 포트 번호가 표시됩니다.

| 💮 BarTender Administrati                                                                                                    | on Console                             |                                                                                                    |                       |             |             | – 0 × |  |  |  |  |
|----------------------------------------------------------------------------------------------------|----------------------------------------|----------------------------------------------------------------------------------------------------|-----------------------|-------------|-------------|-------|--|--|--|--|
| 프린터 설정<br>파인 의치                                                                                                    | 라이센싱                                   |                                                                                                    |                       |             |             |       |  |  |  |  |
| <ul> <li>▲ 데이터베이스 연결</li> <li>&gt; 통합</li> <li>&gt; 보안</li> <li>→ 라이센싱</li> <li>프린터 사용률<br/>사용자 활동<br/>라이센스 설정<br/>경고 설정</li> <li>&gt; System Database<br/>Windows 서비스</li> </ul> | 라이센스<br>▲ 현재 라이센스<br>● 2V-BGPPH-C5EKD- | 판       최신 지원 버전         Image: Comparison of the second second seco | 프린터 서비<br>2 DESKTOP-I | PTTDR6V 201 | 성화 날짜 지원 만료 |       |  |  |  |  |
|                                                                                                    | 🕂 새 라이센스 활성화                           |                                                                                                    |                       |             |             |       |  |  |  |  |
|                                                                                                    | License Server                         |                                                                                                    |                       |             |             |       |  |  |  |  |
|                                                                                                    | 서버                                     | IP                                                                                                    | 포트                    | 라이센스        | 마지막 확인      |       |  |  |  |  |
|                                                                                                    | ◢ 현재 License Server                    |                                                                                                    |                       |             |             |       |  |  |  |  |
|                                                                                                    | DESKTOP-PTTDR6V                        | 192.168.219.180 (로컬)                                                                                                    | 5160                  | 1           | 오늘          | o     |  |  |  |  |

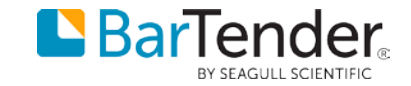

#### 22. 프린터 사용률을 클릭하면 최근 7일 동안 사용한 프린터 목록이 표시됩니다. 매일 사용 목록은 갱신되며 최종 사용한지 7일이 지난 프린터는 목록에서 삭제됩니다. 프린터 모델명, 위치, 통신 포트, 최종 사용 일자를 확인할 수 있습니다.

| BarTender Administra                      | tion Consol | e                     |                       |                 |        |                       |             |                 |        | (1)       |
|-------------------------------------------|-------------|-----------------------|-----------------------|-----------------|--------|-----------------------|-------------|-----------------|--------|-----------|
| 프린터 설정<br>파일 위치                           | 라이신         | 센싱 › 프린터 사용           | 률                     |                 |        |                       |             |                 |        |           |
| 데이터베이스 연결                                 | 활동          | 사용 권한                 |                       |                 |        |                       |             |                 |        |           |
| 보안                                        | * D         | ESKTOP-PTTDR6V        |                       |                 |        |                       |             |                 |        |           |
| 라이센싱                                      | 4           | 최근 프린터 사용 요청          |                       |                 |        |                       |             |                 |        |           |
| 쓰인터 사용물<br>사용자 활동                         |             | □ 실패한 요청만 표시          |                       |                 |        |                       |             |                 |        |           |
| 라이센스 설정                                   |             | Response 프린터 이름       | ÷                     | 사용자 이름          | 1      | 7신                    |             | 라이센스            | 시간     | ŀ         |
| 경고 설정<br>• System Database<br>Windows 서비스 |             | Zebra ZT61            | 0 (600 dpl)           | USER            | D      | ESKTOP-PTTDR6V (192.1 | 68.219.180) | 2V-BGPPH-C5EKD- | 12:    | 58:05, 오늘 |
|                                           |             |                       |                       |                 |        |                       |             |                 |        |           |
|                                           |             | 최근 7일 동안 사용한 프        | 린터                    |                 |        |                       |             |                 |        |           |
|                                           |             | 프린터 이름                | 프린터 모델                | 프린터 위치          | 프린터 포트 | 마지막 사용됨               | 프린터 풀       | 라이센스            | 상태     | 프린터 그룹    |
|                                           |             | Zebra ZT610 (600 dpi) | Zebra ZT610 (600 dpl) | DESKTOP-PTTDR6V |        | 오늘                    | 프리터 중 #1    | 2V-BGPPH-C5EKD- | 사용 허가되 | · 71 H 71 |

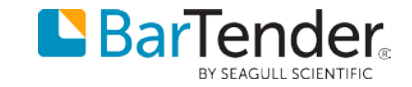

#### 23. 사용자 활동을 클릭하면 가장 마지막에 소프트웨어를 사용한 사용자, 혹은 최근 1, 7, 30일 내의 사용자, 가장 많이 사용한 사용자와 같은 정보를 확인할 수 있습니다.

| 💮 BarTender Administrati | on Console |                 |                                   |                |                 |      | - 0     |
|--------------------------|------------|-----------------|-----------------------------------|----------------|-----------------|------|---------|
| 프린터 설정<br>파일 위치          | 라이선        | !싱⇒사용자 활동       |                                   |                |                 |      |         |
| ▶ 데이터베이스 연결<br>▶ 통합      | 최신         | 최근 24시간 최근 7일 🔅 | 최근 30일 가장 많이 사용                   |                |                 |      |         |
| ▶ 보안                     | ▼ DE       | SKTOP-PTTDR6V   |                                   |                |                 |      | E       |
| ▼ 라이센싱                   | ٨          | ·용자 이름          | 발신                                | 버전             | 라이센스            | 판    | 프로세스 ID |
| 프린더 사용률<br>사용자 확동        | U          | SER             | DESKTOP-PTTDR6V (192.168.219.180) | BarTender 2019 | 2V-BGPPH-C5EKD- | Free | 42432   |
| 라이센스 설정                  |            |                 |                                   |                |                 |      |         |
| 경고 설정                    |            |                 |                                   |                |                 |      |         |
| System Database          |            |                 |                                   |                |                 |      |         |
| Windows 서비스              |            |                 |                                   |                |                 |      |         |
|                          |            |                 |                                   |                |                 |      |         |
|                          |            |                 |                                   |                |                 |      |         |
|                          |            |                 |                                   |                |                 |      |         |

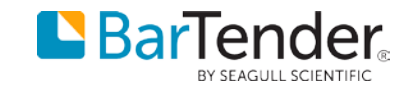

## 24. 라이선스 설정을 클릭하면 현재 라이선스 관련 정보를 확인할 수 있습니다. 라벨 디자인 등의 사용법은 네이버 BarTender 블로그의 버전 2019 사용법 영상을 참조하십시오.

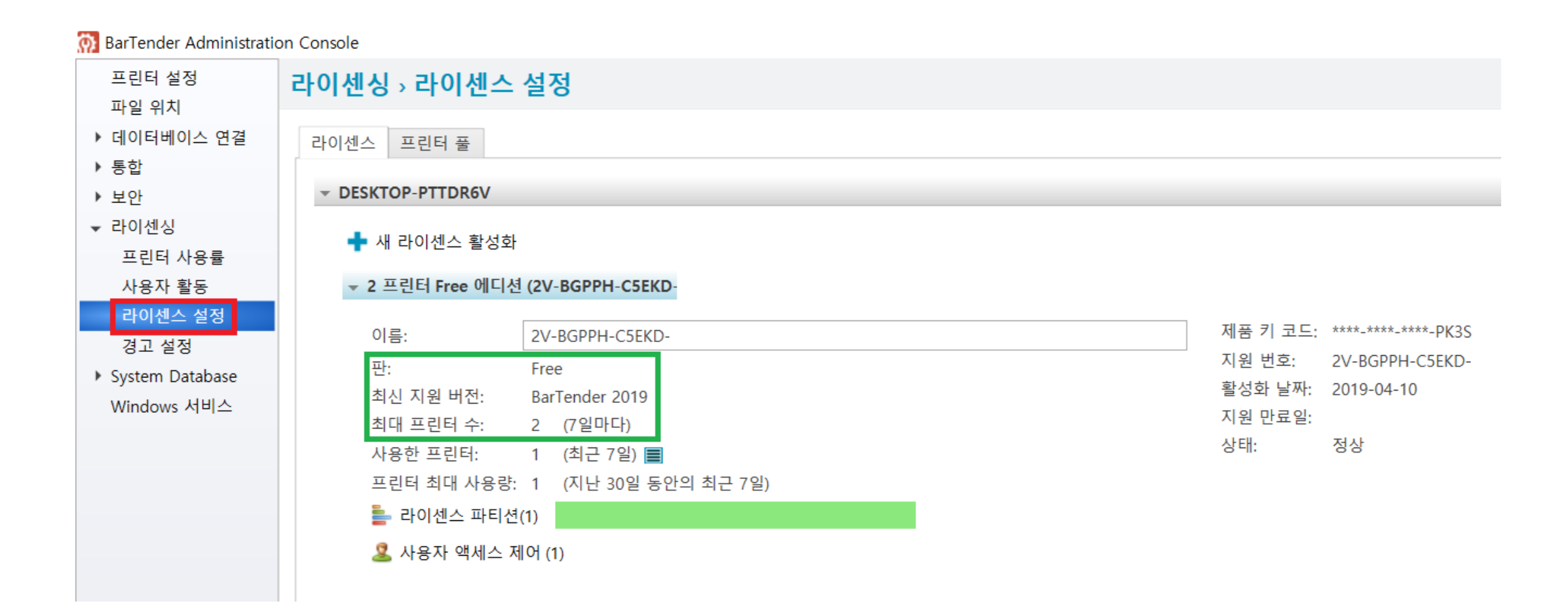

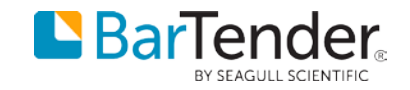

# 참고: 버전 2016까지 지원되는 SLS는 버전 2019에서 제거되었으며 대신 BarTender Licensing Service 라는 이름으로 서비스 항목에 추가됩니다.

#### 🛃 컴퓨터 관리

#### 파일(F) 동작(A) 보기(V) 도움말(H)

#### 🛑 🔿 🗾 📰 🖸 🗟 📾 🔛 🕨 🖛 🖬

| 🛃 컴퓨터 관리(로컬)                                                                                                    | Q 서비스                                                                 |                                                                                            |                                                                                                    |              |
|----------------------------------------------------------------------------------------------------|-----------------------------------------------------------------------|--------------------------------------------------------------------------------------------|----------------------------------------------------------------------------------------------------|--------------|
| ✓ ※ 시스템 도구<br>↓ ○ ○ ○ ○ ○ ○ ○ ○ ○ ○ ○ ○ ○ ○ ○ ○ ○ ○ ○                                                                                                 | BarTender Integration Service                                         | 이름                                                                                         | 설명                                                                                                    | 상태           |
| > 💽 이벤트 뷰어<br>> 🛃 이벤트 뷰어<br>> 😥 공유 폴더                                                                                                    | 서비스 <u>중지</u><br>서비스 <u>다시 시작</u>                                     | AllJoyn Router Service                                                                     | 로컬 AllJoyn 클라이언트에 대해 AllJoyn 메시지를 라우팅합니다. 이 서비스를 중지하면 자<br>AnySign For PC Launcher<br>사용자가 이 pc에 처음 르그이한 때 및 새르우 앱을 추가한 때 앱을 주비한니다               | 실행 중         |
| <ul> <li>&gt; 2 사용사 및 그룹</li> <li>&gt; ◎ 성능</li> <li>▲ 장치 관리자</li> <li>✓ ▲ 저장소</li> <li>☞ 디스크 관리</li> <li>✓ ▲ 서비스 및 응용 프로그램</li> <li>○ 서비스</li> </ul> | 설명:<br>Enables execution and management<br>of BarTender integrations. | Application Identity<br>Application Information                                            | 응용 프로그램의 ID를 검증합니다. 이 서비스의 설정을 해제하면 AppLocker를 적용하지 못<br>추가적인 관리 권한으로 대화형 응용 프로그램을 보다 쉽게 실행할 수 있도록 합니다. 이<br>인터넷 연결 공유를 위한 타사 프로토콜 플러그 인을 지원합니다. | 실행 중         |
|                                                                                                    |                                                                       | Q Application Management<br>AppX Deployment Service (AppXSVC)<br>AssignedAccessManager 서비스 | 그룹 정책을 통해 배포된 소프트웨어에 대한 설치, 제거 및 열거 요청을 처리합니다. 서비스<br>저장소 응용 프로그램 배포에 대한 인프라 지원을 제공합니다. 이 서비스는 요청 시 시작되<br>AssignedAccessManager 로컬 서버           | 실행 중         |
| <ul> <li>→ WMI 컨트롤</li> <li>&gt; I SQL Server Configuratic     <li>&gt; ■ 메시지 크     </li> </li></ul>                                                  |                                                                       | AtherosSvc                                                                                 | Atheros BT Stack Service Agent<br>유휴 상태인 네트워크 대역폭을 사용하여 백그라운드에서 다른 작업을 하면서 파일을 전송                                                                | 실행 중         |
| › 🖛 베시시 TT                                                                                                    |                                                                       | Background Tasks Infrastructure Service                                                    | 시스템에서 실행할 수 있는 백그라운드 작업을 제어하는 Windows 인프라 서비스입니다.                                                                                                | 실행중          |
|                                                                                                    |                                                                       | BarTender Integration Service                                                              | Enables execution and management of Barlender integrations.<br>네트워크에서 BarTender 라이센스를 관리합니다.                                                     | 실행 중<br>실행 중 |
|                                                                                                    |                                                                       | BarTender Print Scheduler BarTender System Service                                         | Manages BarTender print engines for optimized high-volume printing.<br>BarTender 응용 프로그램을 위한 데이터베이스 로깅 및 다시 인쇄 서비스를 관리합니다.                       | 실행 중<br>실행 중 |
|                                                                                                    |                                                                       | Base Filtering Engine                                                                      | BFE(기본 필터링 엔진)는 방화벽 및 IPsec(인터넷 프로토콜 보안) 정책을 관리하고 사용자                                                                                            | 실행 중         |
|                                                                                                    |                                                                       |                                                                                            |                                                                                                    |              |

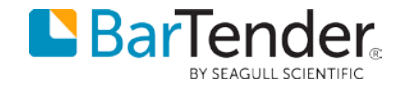

# 감사합니다!

## 더 많은 정보는 아래 블로그의 제품 정보 항목에 업데이트될 예정입니다.

## https://blog.naver.com/queen78oj

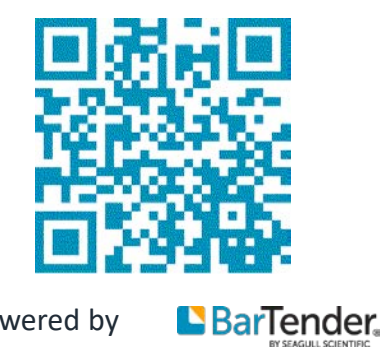

Powered by

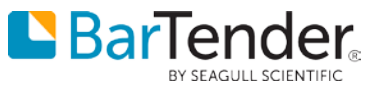